## Warwickshire Education Services

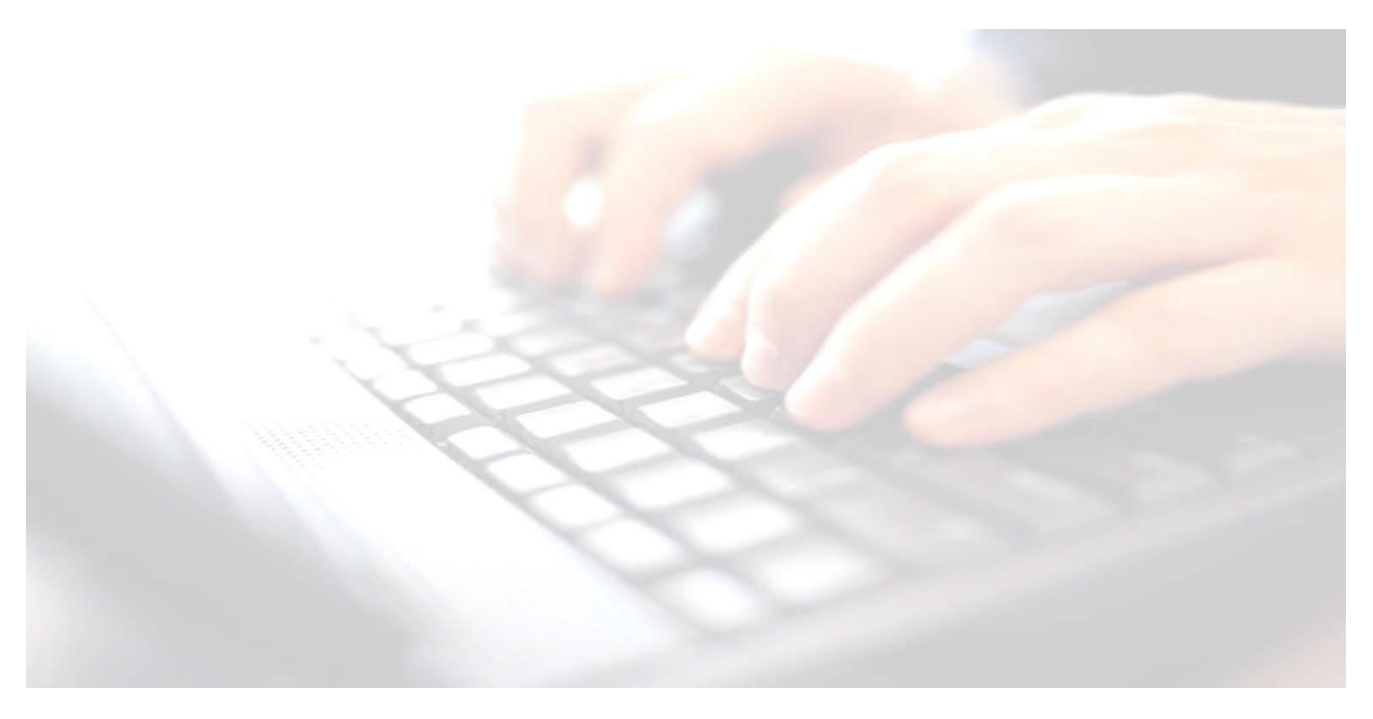

Applicable from upgrade 7.210 onwards

Book 02 -

# Importing Key Stage Wizards Tidying the Wizard Screen

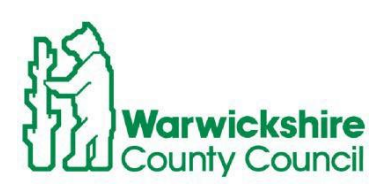

In Support of

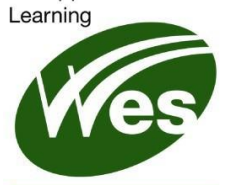

ICT Development Service

## Contents

| Introduction                                    | 4 |
|-------------------------------------------------|---|
| Importing Key Stage Wizards                     | 5 |
| Tidying up the Wizard Manager screen (Optional) | 7 |

## Introduction

The Assessment Manager and Performance Analysis Resource Kit (AMPA) provide the required Key Stage Wizards for the End of Key Stage process in Assessment. Assessment Manager is updated as part of the SIMS upgrade. Schools will need to import these resources into Assessment. If the DfE make any changes, it will be the Assessment Unit's responsibility to notify schools of these changes.

For schools to be able to facilitate Key Stage Data entry, all schools will have had the latest upgrade to their SIMS system, currently **7.210**.

#### Use route Tools/Performance/Assessment/Wizard Manager

When using Assessment, a screen may pop up prompting to Import the **latest Assessment Manager Resources**, click **Yes.** (do not click on **Remind me later**). This will import all Key Stage Wizards.

#### This may take some time to complete.

Once the update has completed, **Close** the activity log which will return to SIMS Home Page.

|                                                                                                    |                                                                    |          | 50101101                                                                                      | 1.0 |          |
|----------------------------------------------------------------------------------------------------|--------------------------------------------------------------------|----------|-----------------------------------------------------------------------------------------------|-----|----------|
| Import Assessment Manager Resources                                                                                                    | ?                                                                  | $\times$ | ses Activity Log                                                                              | ?   | $\times$ |
| There are new/updated Assessment Manager Resources available for import. Do you wish to update y                                                                                                    | our system ?                                                       |          | 📥 Print 💾 Save                                                                                |     |          |
| ······································                                                                                                    |                                                                    |          | Activity                                                                                      |     |          |
| A Please note that this may take some time. Do not close SIMS until this import process is complet Using some areas of SIMS during import may cause a system crash.                                                                                                    | e.                                                                 |          | Assessment Manager Auto Import of Resource(s)<br>Date : 06/05/2022 18:13:57                   |     | Â        |
| The New Curriculum Programme of Study screen relies on resources being present in the local<br>we therefore strongly recommend updating your. AMPARK resources via this sub import frushine<br>choose not to import these resources you may find that some features are not present and you<br>to manually import the mising files. Prese choose the year option to automatically update AMPA | SIMS System,<br>. If you<br>vill subsequently ha<br>.RK resources. | ive      | Template File Name : EYFTR Tracking Templates.xml                                             |     |          |
| AMPARK Resources In English                                                                                                    |                                                                    |          | The following Gradeset(s) were successfully imported:<br>Gradeset:EYES: Profile GLD Grade Set |     |          |
| ☑ Tracking Templates and Grids                                                                                                    |                                                                    |          | Gradeset:EYF3: Profile Grade Set<br>Gradeset:EYFTR Outcomes<br>Gradeset:EYFTR Program         |     |          |
| PoS Resources In English                                                                                                    |                                                                    |          | Cidueset. LTTTTTOgress                                                                        |     |          |
|                                                                                                    |                                                                    |          | The following Aspect(s) were successfully imported:                                           |     |          |
|                                                                                                    |                                                                    |          | Aspect:EYF Expected in all 17 ELGs                                                            |     |          |
|                                                                                                    |                                                                    |          | Aspect:EYF GLD Com & Lang Achieved                                                            |     |          |
| Yes                                                                                                    | Remind me la                                                       | iter     | Aspect:EYF GLD Com & Lang Pts                                                                 |     |          |
|                                                                                                    |                                                                    |          | Aspect:EYF GLD LIT Achieved                                                                   |     |          |
|                                                                                                    |                                                                    |          |                                                                                               |     | ~        |
|                                                                                                    |                                                                    |          |                                                                                               | Cl  | ose      |
|                                                                                                    |                                                                    |          |                                                                                               |     |          |

**NB**: Once the Assessment Manager Resources have been imported, the Key Stage Wizards should appear under **Tools / Performance / Assessment / Wizard Manager**. Check here first. If they do not appear, use the following guidance to import the wizards.

## Importing Key Stage Wizards

Should the latest Key Stage Wizards <u>not</u> appear under **Tools / Performance / Assessment** /Wizard Manager, the following notes will guide schools through the process of importing them into SIMS

Schools will need to import all appropriate Wizards for their school type:

Wizards applicable are as follows:

- Infant Schools: EYFS Revised Profile Wizard 2023 Year 1 Phonics Screening Wizard 2023 Year 2 Phonics Screening Wizard 2023 (Resits) Key Stage 1 Wizard 2023
- Junior Schools: Key Stage 2 Wizard 2023 Key Stage 1 Wizard 2023 (to view year 3 KS1 results – optional) Year 2 Phonics (to view results - optional)
- Primary Schools: All of the above wizards will need importing into SIMS
  - 1. Select Routines /Data In /Assessment /Import to display the first page of the Import wizard.

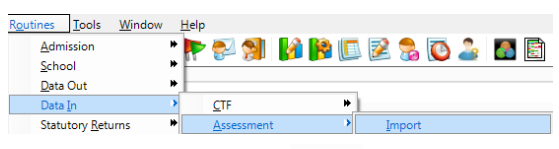

2. Select the file to import by clicking the button

| eader comments from the import file: |  |
|--------------------------------------|--|
|                                      |  |
|                                      |  |
|                                      |  |
|                                      |  |
|                                      |  |
|                                      |  |
|                                      |  |

3. Select the following path

C:\Program Files\SIMS\SIMS .net\AMPA\England Primary (and Middle Deemed Primary)\Assessment Manager.

If the necessary files under C:\Program Files, are not displayed, try

C:\Program Files (x86)\SIMS\SIMS .net\AMPA\ENGLAND Primary (and Middle Deemed)\Assessment Manager.

Wizards from previous years will also appear in the list. *Only import Wizards dated* **2023.** Select **EYFS Revised Profile Wizard 2023.xml**. (and **not** eg, EYFS Profile **Template** 2023.xml)

#### Importing Key Stage 2023 Wizards

4. Clicking on **Date modified** header, will bring the latest Wizards and Templates to the top of the screen.

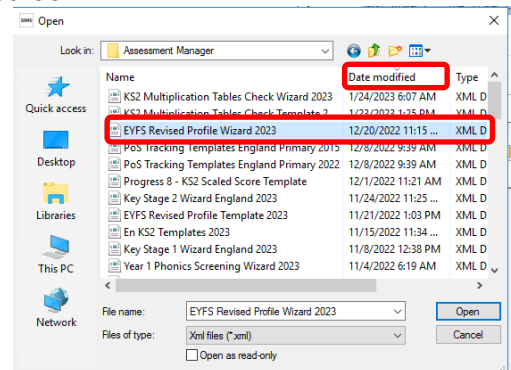

- 5. Highlight the appropriate Wizard
- Click Open button to display the following screen. Our example shows EYFS Revised Wizard England2023.xml
- 7. Click Finish
- 8. Click Yes button when asked 'Are you sure you want to proceed?'

| Import                                                                                                    | ?                 | ×             |                                   |
|----------------------------------------------------------------------------------------------------|-------------------|---------------|-----------------------------------|
| Select the file to import from<br>[C:Program Files (x8)/SIMS/SIMS net/AMPA/England Primary (and Middle Deemed Primary)/Assessment Manage                                                                                                    | er\E'             |               | SIMS.net                          |
| Heaster commenta from the import tile:<br>Reveed Early Years Foundation Stage Profile Wizard 2023<br>This watard should be used by all schools for the recording of the revised Early Years Foundation Stage Profile result<br>Once the import is complete, select the Wizard Manager from the Tools   Performance   Assessment' menu option an<br>Wizard, "ErrS Revised Profile Wizard 2023".<br>Resea cick, "Print" to complete the most process. | ts from<br>nd run | 2023.<br>this | Are you sure you want to proceed? |
|                                                                                                    |                   |               | Yes No                            |
| I<br>Overwrite with default values (not applicable to PoS imports)                                                                                                    |                   |               |                                   |
| < Back Next > Finish                                                                                                    | Can               | cel           |                                   |

An **Activity Log** shows what has been imported. *If any errors are displayed, please save the log to a convenient location and log a call with the Service Desk.* 

9. Click Close at the bottom of the screen

Using the above instructions, continue to import the other wizards appropriate to your school.

| sms Activity Log                                                                                                    | ?   | ×  |
|----------------------------------------------------------------------------------------------------|-----|----|
| 📥 Print 💾 Save                                                                                                    |     |    |
| Activity                                                                                                    |     |    |
| Assessment Manager Import from KSM(s)<br>Date : 3/24/2023 3:03:06 PM                                                                |     | ^  |
| The following Gradeset(s) were successfully imported:<br>Gradeset: EYFS: Profile GLD Grade Set<br>Gradeset: EYFS: Profile Grade Set |     |    |
| The following Aspect(s) were successfully imported:<br>Aspect: EYF: Being Imaginative and Expressive                                |     |    |
| Aspect: EYF: Comprehension                                                                                                    |     |    |
| Aspect: EYF: Creating with Materials<br>Aspect: EYF: Fine Motor Skills                                                              |     |    |
| Aspect: EYF: Gross Motor Skills<br>Aspect: EYF: Listening Attention & Understanding                                                 |     |    |
| Aspect: EYF: Managing Self                                                                                                    |     |    |
| Aspect: EYF: Number<br>Aspect: EYF: Numerical Patterns                                                                              |     |    |
| Aspect: EYF: Past and Present                                                                                                    |     |    |
| Aspect: EYF: People, Culture and Communities                                                                                        |     |    |
| Aspect: ETF: Serr-Regulation                                                                                                    |     | ~  |
|                                                                                                    | Clo | se |
|                                                                                                    | CIO |    |

## Tidying up the Wizard Manager screen (Optional)

The Wizard Manager screen may be tidied, so that only current Key Stage Wizards appear in the list. This can be done by marking all other wizards as complete.

#### 1. Use route - Tools/Performance/Assessment/Wizard Manager The following screen will appear

| ins Wizard                           | d - EYFS Profile Wizard | 2017       | ? × |
|--------------------------------------|-------------------------|------------|-----|
| Select Wizard                        |                         |            |     |
| Filter All 🗸                         |                         |            |     |
| Name                                 | Edit Date               | ∇ Complete | 1   |
| Key Stage 2 Wizard England 2016      | 20/01/2016              |            |     |
| Year 2 Phonics Screening Wizard 2015 | 10/03/2015              |            |     |
| EYFS Profile Wizard 2017             | 01/10/2016              |            |     |
| Key Stage 1 Wizard England 2017      | 01/10/2016              |            |     |
| Key Stage 2 Wizard England 2017      | 01/10/2016              |            |     |
| Year 1 Phonics Screening Wizard 2017 | 01/10/2016              |            |     |
| Year 2 Phonics Screening Wizard 2017 | 01/10/2016              |            |     |
| EYFS Profile Wizard 2016             | 01/01/2016              |            | 2   |
| Key Stage 1 Wizard England 2016      | 01/01/2016              |            |     |
| Year 1 Phonics Screening Wizard 2016 | 01/01/2016              |            |     |
| Year 2 Phonics Screening Wizard 2016 | 01/01/2016              | 5          |     |
| EYFS Profile Wizard 2015             | 01/01/2015              | 5          |     |
| Key Stage 1 Wizard England 2015      | 01/01/2015              |            |     |
| in on our life is loose              | 010010015               | -          |     |

- 2. Enter a tick into all pre2023 Wizards under the Complete column
- 3. Click on the drop-down menu next to the Filter box and select Complete
- 4. Click **Yes** to save changes
- When all the old Wizards have been ticked,
- Click on the filter drop down menu and select Incomplete to ensure all old Wizards have been cleared and that only the current 2023 Wizards are appearing

| Select W          | fizard     |   | SIMS .net                                                                    |  |  |
|-------------------|------------|---|------------------------------------------------------------------------------|--|--|
| Filter Incomplete |            | - | The 'Complete' status has been changed. Do you wish to save your<br>changes? |  |  |
|                   | Incomplete |   |                                                                              |  |  |
| Name              | Complete   |   |                                                                              |  |  |
| EYFS Pr           | rc All     |   | <u>Y</u> es <u>N</u> o                                                       |  |  |

Click **Yes** to save your changes

Only the latest Key Stage Wizards appropriate to the school should appear in the panel.

| see Wizard                           |           |               | ? X    |
|--------------------------------------|-----------|---------------|--------|
| Select Wizard                        |           |               |        |
| Filter Incomplete ~                  |           |               |        |
| Name                                 | Edit Date | Complete      |        |
| EYFS Revised Profile Wizard 2023     | 9/1/2022  |               |        |
| Key Stage 1 Wizard England 2023      | 9/1/2022  |               |        |
| Key Stage 2 MTC Wizard 2023          | 9/1/2022  |               |        |
| Key Stage 2 Wizard England 2023      | 9/1/2022  |               |        |
| Year 1 Phonics Screening Wizard 2023 | 9/1/2022  |               |        |
| Year 2 Phonics Screening Wizard 2023 | 9/1/2022  |               |        |
|                                      |           |               |        |
|                                      | < Back    | Next > Finish | Cancel |